# Learn & Lunch Wohnbau / Zweckbau 2019

mySchneider Kundenportal: Schulungsanmeldung

Schneider Electric GmbH, Ratingen, Januar 2019

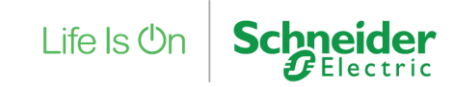

Confidential Property of Schneider Electric

## Anmeldung auf dem mySchneider Kundenportal

Schritt 1: Der direkter Aufruf der Schulungsseite führt über die Login-Seite

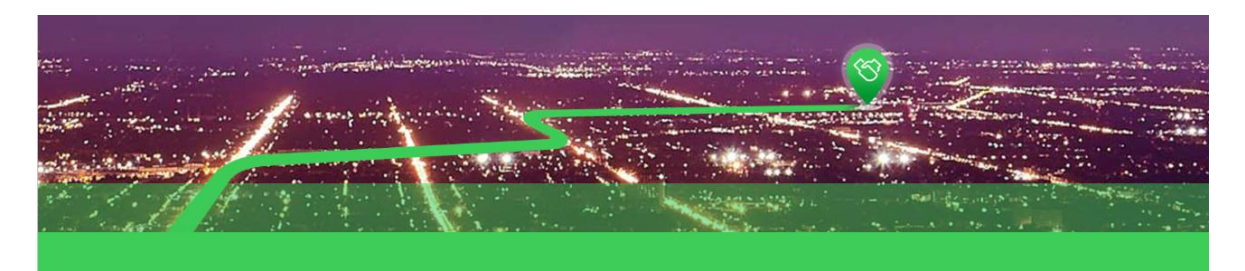

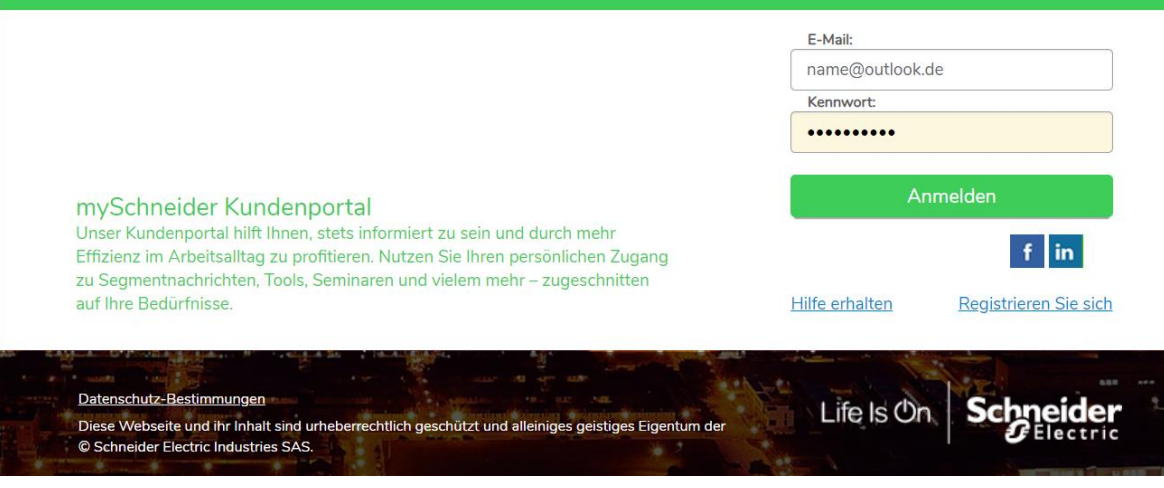

Wenn Sie bereits auf **mySchneider** oder auf unserem **Online- Bestellsystem mySE** angemeldet sind, geben Sie bitte direkt Ihre Anmeldedaten ein: E-Mail + Passwort

Als Browser empfehlen wir

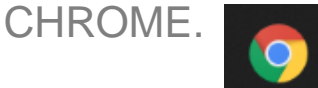

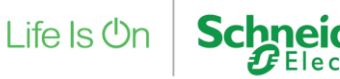

## Anmeldung auf mySchneider zum Learn & Lunch Webinar

Schritt 1: Direkter Aufruf der Schulungsanmeldung über die Registrierungsseite

| On Schneider<br>Gelectric               |                       | Login / Join Partn |
|-----------------------------------------|-----------------------|--------------------|
| Registrierung<br>Registrierung starten. |                       |                    |
| Verbinden mit ** f   Facebook           | in Linkedin           |                    |
| F-Mail *                                | Oder                  |                    |
| name@domain.de                          | name@domain.de        |                    |
| Kundensegment *                         | Schwerpunkt *         |                    |
| Auswahl 🔻                               | Auswahl 🔻             |                    |
| Ich bin kein Roboter.                   | CAPTCHA<br>addragngen |                    |
|                                         |                       |                    |
| Abbrechen Absenden                      | * = Pflichtfelder     |                    |

Wenn Sie noch nicht auf unserem **Kundenportal** mySchneider angemeldet sind oder bereits Nutzer unseres **Online-Bestellsystems** mySE sind, registrieren Sie sich bitte, um dann direkt auf die Schulungsseite zu gelangen.

## Anmeldung auf dem mySchneider Kundenportal

Schritt 2: Wählen Sie bitte ein Kundensegment als auch den Schwerpunkt aus.

| Life Is On | Schneider                   |                                               |                                        |                  |                       |             |               | ۹ 🛦 👗 |  |
|------------|-----------------------------|-----------------------------------------------|----------------------------------------|------------------|-----------------------|-------------|---------------|-------|--|
|            |                             |                                               |                                        |                  |                       |             |               |       |  |
| <b>A</b> ( | Datenschutzerk              | lärung                                        |                                        |                  |                       |             |               |       |  |
|            |                             |                                               |                                        |                  |                       |             |               |       |  |
|            | Regist<br>Bitte vervollstär | ndigen Sie Ihre I                             | <b>g</b><br>Registrierung,             | um Ihren Zugang  | zum Schneider Electri | c Portal zu | u aktivieren. |       |  |
|            | E-Mail *                    |                                               |                                        | E-Mail bestätige | n *                   |             |               |       |  |
|            | testuserdell@               | outlook.de                                    |                                        | testuserdell@o   | utlook.de             |             | _             |       |  |
|            | Kundensegme                 | ent *                                         |                                        | Schwerpunkt *    |                       |             |               |       |  |
|            | Maschinenhe                 | rsteller                                      | •                                      | Maschinenbau     | •                     | '           |               |       |  |
|            | Abbrechen                   | n kein Roboter.<br>Detenschutzerki<br>Absende | reCAPT<br>irung - Nutzungsbeding:<br>n | CHA              | * = Pflichtfelde      | er          | •             |       |  |
|            |                             |                                               |                                        |                  |                       |             |               |       |  |

Bitte tragen Sie Ihre E-Mail-Adresse ein. Wählen Sie außerdem: das Kundensegment und den Schwerpunkt • aus. Bitte bestätigen Sie die CAPTCHA-Abfrage.

Life Is On Schneider

Schritt 3: Eingabe der Firmenadresse und Kontaktdaten

| hneider<br>Gelectric                                                                                  |                                    |                                                 |  |
|----------------------------------------------------------------------------------------------------|------------------------------------|-------------------------------------------------|--|
| Registrierung                                                                                         |                                    |                                                 |  |
| E-Mail<br>jutta.zacharias@outlook.de                                                                  | Kundensegment<br>Großhandel        | Schwerpunkt<br>Elektrofachgroßhandel: Industrie |  |
| > Bitte prüfen Sie Ihre Einträge bevor Sie                                                            | e fortfahren.                      |                                                 |  |
| Vorname *                                                                                             | Nachname                           | *                                               |  |
| Unternehmen *<br>* Tragen Sie bitte die ersten drei Buchste<br>Unternehmen bereits registriert wurde. | aben des Firmennamens ein, um in a | ler Ergebnisliste zu prüfen, ob Ihr             |  |
| Adresse 1 *                                                                                           | Adresse 2                          |                                                 |  |
| Stadt *                                                                                               | Postleitzah                        | 1*                                              |  |
| Land *                                                                                                |                                    |                                                 |  |
| Deutschland                                                                                           | T                                  |                                                 |  |

Bitte geben Sie hier Ihre Kontaktdaten ein:

- Vorname
- Name
- Unternehmen
- Straße
- PLZ
- Stadt

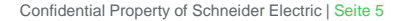

Schritt 4: Bitte prüfen Sie die Datenschutzbestimmungen und stimmen Sie den Nutzungsbedingungen zu, um die Registrierung fortzusetzen.

| Life Is On | Schneider                                                                                                    | Login / Join Partner |
|------------|----------------------------------------------------------------------------------------------------|----------------------|
|            | Land *                                                                                                    |                      |
|            | Deutschland v                                                                                                    |                      |
| -          | <ul> <li>Ich erkläre mich damit einverstanden, dass der Firmenname und die Adressinformationen bei der Eingabe angezeigt werden, damit sich weitere Mitarbeiter aus unserem Unternehmen schnell und einfach registrieren können.</li> <li>Ich habe die <u>Nutzungsbedingungen</u> gelesen, verstanden und stimme ihnen zu einschließlich derer zur Kontaktaufnahme.*</li> <li>Ich möchte Nachrichten und Informationen von Schneider Electric und verbundenen Unternehmen erhalten - auch solche, die nicht im Zusammenhang mit dem Kundenportal stehen und durch elektronische Medien (E-Mail, Text Messages usw.) kommuniziert werden. Für weitere Details lesen Sie bitte unsere <u>Datenschutzerklärung.</u></li> </ul> |                      |
|            | Alle löschen Adresse löschen Weiter > * = Pflichtfelde                                                                                                    | er                   |
|            |                                                                                                    |                      |

Life Is Or

Schritt 5: Optional - Zustimmung zur digitalen Kontaktaufnahme (Opt-In)

|                                                             | Schneider<br>GElectric                                                                                                    | Login / Join Partner |
|-------------------------------------------------------------|----------------------------------------------------------------------------------------------------|----------------------|
|                                                             | Land * Deutschland                                                                                                    |                      |
|                                                             | Ich erkläre mich damit einverstanden, dass der Firmenname und die Adressinformationen bei der Eingabe angezeigt werden, damit sich weitere Mitarbeiter aus unserem Unternehmen schnell und einfach registrieren können.                                                                                                    |                      |
| Bitte klicken Sie auch die                                  | X Ich habe die <u>Nutzungsbedingungen</u> gelesen, verstanden und stimme ihnen zu einschließlich derer zur Kontaktaufnahme.*                                                                                                    |                      |
| 3. Box an, um von uns weitere<br>Informationen zu erhalten, | X Ich möchte Nachrichten und Informationen von Schneider Electric und verbundenen Unternehmen erhalten auch solche, die nicht im Zusammenhang mit dem Kundenportal stehen und durch elektronische Medien (E-Mail Text Messages usw.) kommuniziert werden. Für weitere Details lesen Sie bitte unsere <u>Datenschutzerklärung.</u> | i<br>6               |
| z.B. Newsletter.                                            | Alle löschen Adresse löschen Weiter > * = Pflichtfe                                                                                                    | lder                 |

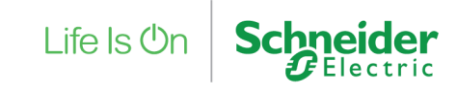

Schritt 6: Sie erhalten eine Bestätigungs-Mail. Bitte aktivieren Sie den Link in Ihrer E-Mail, um Ihre Registrierung abzuschließen.

| Life Is On Schneider                                                                                                    | Login / Join Partner |
|----------------------------------------------------------------------------------------------------|----------------------|
| Datenschutzerklärung                                                                                                    | +                    |
|                                                                                                    |                      |
|                                                                                                    |                      |
| E-Mail-Bestätigung                                                                                                    |                      |
| Bitte prüfen Sie Ihren E-Mail-Eingang.                                                                                                    |                      |
| Eine Bestätigungsmail wurde an die von Ihnen angegebene E-Mail verschickt. Sollten Sie innerhalb der nächsten 5 Minuten kein<br>erhalten, schauen Sie bitte in Ihrem Spamordner nach. Stellen Sie bitte sicher, dass @schneider-electric.com freigeschaltet | ne E-Mail<br>t ist.  |
| Sie haben keine E-Mail erhalten? Hier klicken                                                                                                    |                      |

Nachdem Sie den Link in Ihrer E-Mail-Bestätigung aktiviert haben, müssen Sie nur noch Ihr Passwort bestätigen.

Anschließend werden Sie direkt zu der <u>Schulungsseite</u> geleitet.

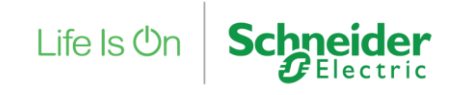

## mySchneider: Learn & Lunch Wohnbau / Zweckbau 2019

Wenn Sie auf den Schulungsdetails /-terminen angelangt sind, beantragen Sie bitte den Kurs.

| Schulu                                                             | ngsdetails                                                                                                    |                                                                                                    |                                                               |
|--------------------------------------------------------------------|----------------------------------------------------------------------------------------------------|----------------------------------------------------------------------------------------------------|---------------------------------------------------------------|
| Mit den Learn<br>Themen. Lerne<br>Industrieanwer<br>notwendigen li | Learn & Lunch Zweckbau 2019<br>Veranstaltung + PRM + €0,00<br>& Lunch Webinaren von Schneider Electric liefern wir Ihnen<br>n Sie neue Produkte kennen und erfahren Sie mehr über um<br>dungen. Bitte klicken Sie auf den grünen "Button" unten un<br>nformationen, um dem Webinar beizutreten. Wir freuen uns | Nahrung für Geist und Körperl In unserer Industrie-Schulungsreihe 2011<br>Isere Lösungen rund um EcoStruxure. Alle Online Seminare fokussieren s<br>nd melden sich zu einem Termin Ihrer Wahl an. Mit der Anmeldebestätig<br>s auf Sie! | 9 erwarten Sie spannende<br>sich auf<br>ung erhalten Sie alle |
| Termine<br>Anzeigen                                                | Details<br>Verfügbar ▼ Gesamten Kalender anzeigen                                                                                                    |                                                                                                    |                                                               |
|                                                                    | Intelligente Energiemessung mit Powerta<br>Termin + PRM + 1 Stunde + €0,00<br>Standort<br>Germany, PRM, External                                                                                                    | <b>Dauer</b><br>05.02.2019, 10:00 CET - 05.02.2019, 11:00 CET                                                                                                    | Beantragt                                                     |
|                                                                    | Deutsch (Deutschland)<br>Intelligente Energiemessung mit Powerta<br>Termin - PRM - 1 Stunde - €0,00                                                                                                    | ıg_13.02.19                                                                                                    | Beantragen 💌                                                  |
|                                                                    | Standort<br>Germany, PRM, External                                                                                                    | Dauer<br>13.02.2019, 10:00 CET - 13.02.2019, 11:00 CET                                                                                                    |                                                               |

Melden Sie sich zu dem für Sie passenden Termin an und klicken Sie auf "Beantragen".

Sie erhalten mit Ihrer E-Mail-Bestätigung den Link zum Webinar.

Der Button wird weiß, sobald Sie den Kurs beantragt haben.

## mySchneider: Meine Anmeldungen – Webinar starten

Generell finden Sie alle Ihre Seminare, zu denen Sie sich angemeldet haben,

unter dem Menü "Lernen – <u>Meine Anmeldungen</u>". Hier wird auch das Webinar gestartet!

| Life Is On Schne | der Q                                                                                                    | ≡    | ×                                                               |
|------------------|----------------------------------------------------------------------------------------------------|------|-----------------------------------------------------------------|
|                  | Biografie 🔻 Seminarübersicht Aktionen 💌                                                                                               | Г    | Testuser PRM Testuser WD                                        |
| ۵ :              | Testuser_PRM Testuser_WD > Meine Seminare: Testuser_PRM Testuser_WD                                                                   |      | PRM                                                             |
| Me               | ne Seminare: Max Mustermann                                                                                                    |      | Startseite - Meine Schulungen 🔰                                 |
| Hier k           | nnen Sie Webinare starten als auch Ihre Anmeldungen und Seminare verwalten.                                                           |      | Lernen 🗸 🗸                                                      |
|                  | ENDE DES GESCHÄFTSIAHRS KOSTEN                                                                                                    |      | Meine Anmeldungen                                               |
|                  | 0,5 STD.                                                                                                    |      | Veranstaltungskalender                                          |
|                  | GESAMTZEIT ABGESCHLOSSENE SCHULUNGEN                                                                                                  |      | Support                                                         |
|                  | Aktiv  Nach Datum des Hinzufügens  Alle Typen  Schulung suchen                                                                        | Q    | mySchneider Kundenportal                                        |
| S                | chergebnisse (10)                                                                                                    |      |                                                                 |
|                  | Learn & Lunch Wohnbau 2019 (Beginnt am 11.02.2019)         Starten           Fällig: Kein Fälligkeitsdatum         Status: Angemeldet | •    | <ul> <li>Mein Konto</li> <li>Hilfe</li> <li>Abmelden</li> </ul> |
|                  |                                                                                                    | Life | Is On Schneider                                                 |

## mySchneider: Starten des Webinars

Nachdem Sie den Button "Starten" geklickt haben, öffnet sich das unten aufgeführte Fenster.

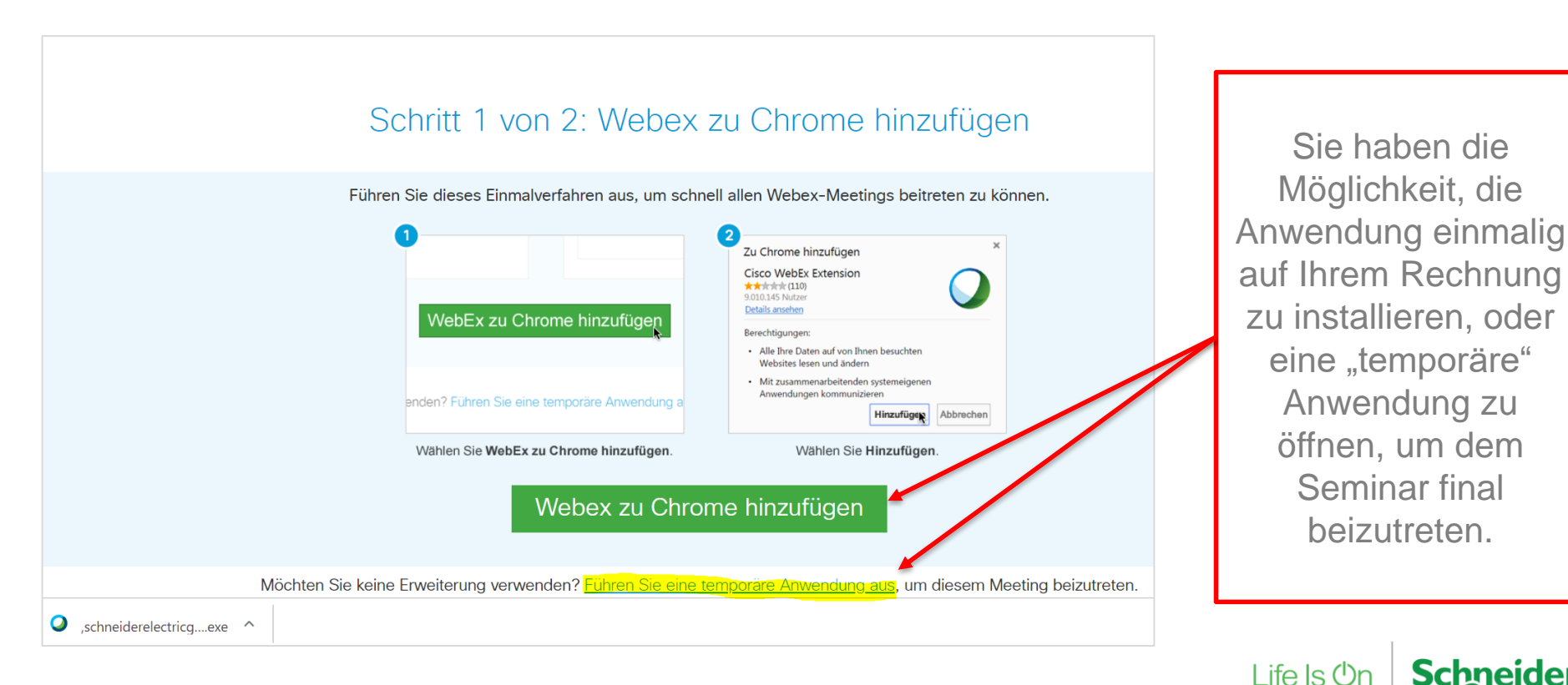

## mySchneider Kundenportal: Startseite

Alternativ: Gehen Sie auf den Menüpunkt Schulungen in der Navigationsleiste

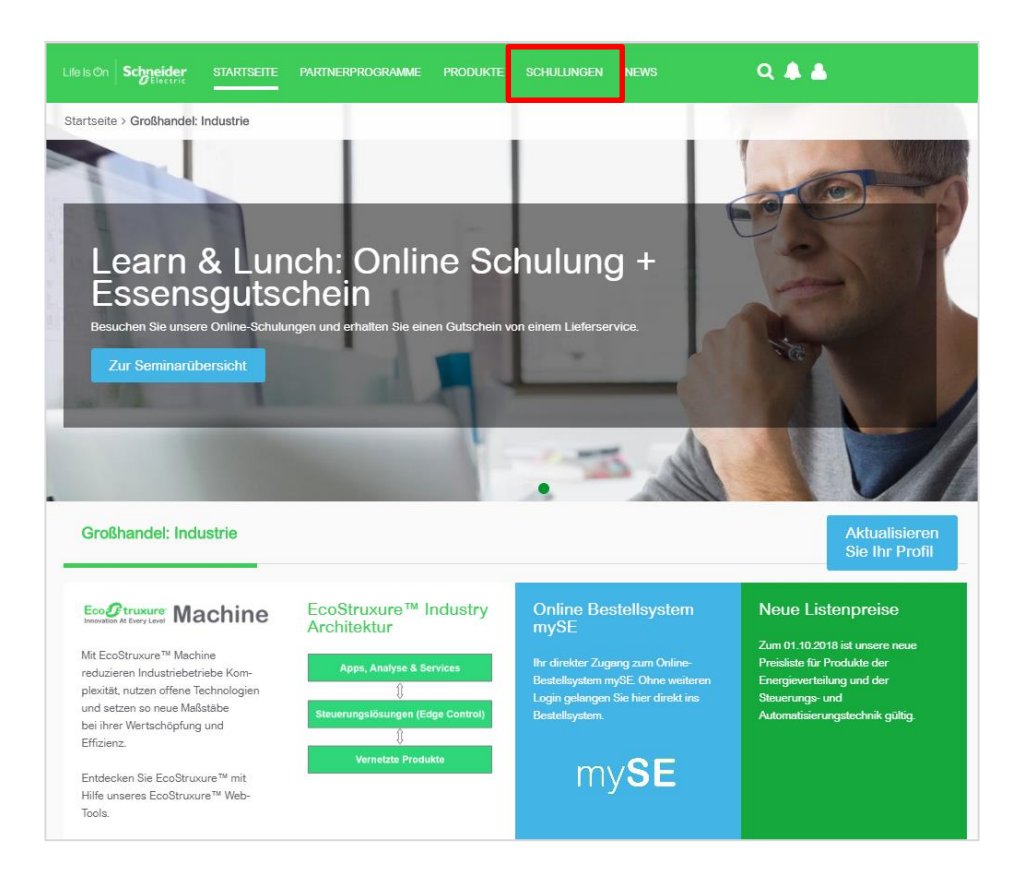

## mySchneider: Schulungen

#### Geben Sie als Suchbegriff in das Suchfeld "learn & lunch" ein und starten Sie Ihr Suche.

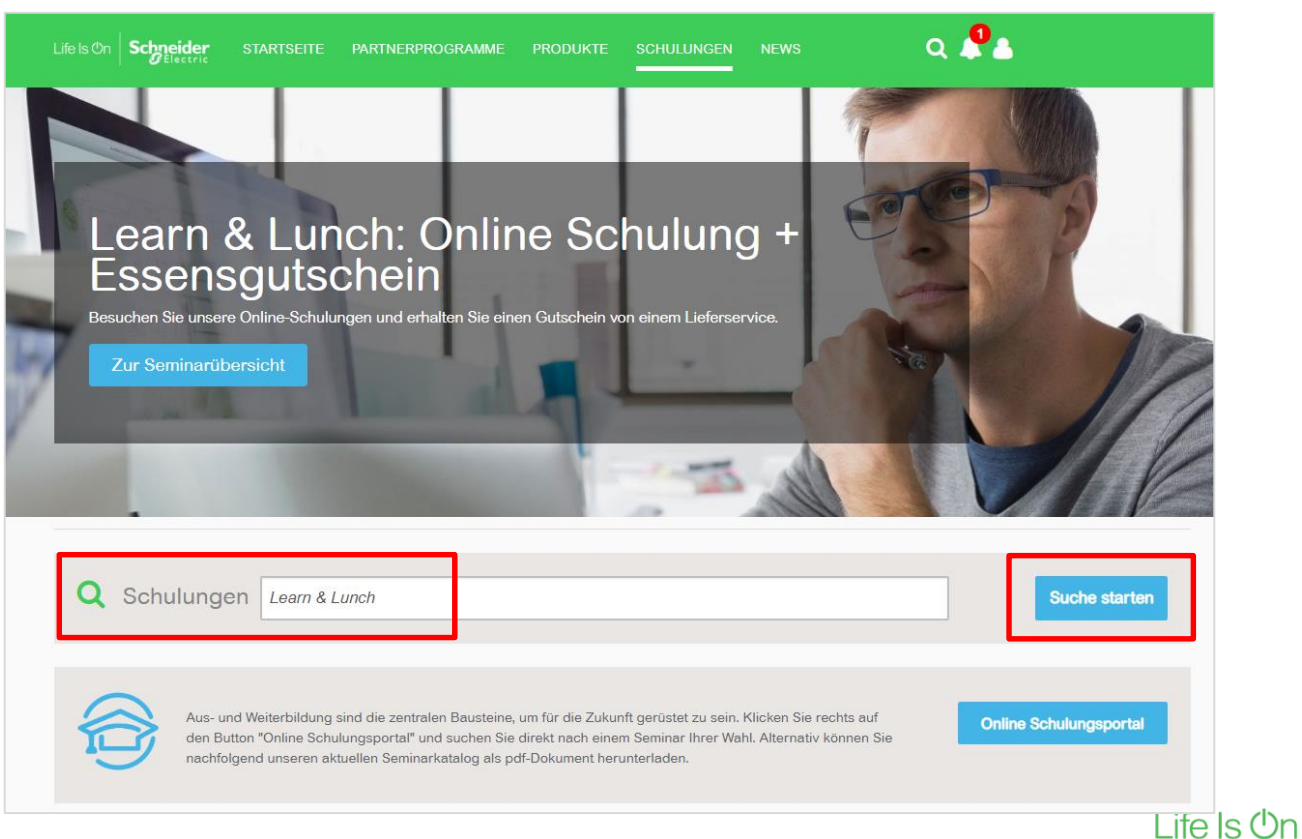

## mySchneider: Schulungsportal

Klicken Sie auf das Bild "Learn & Lunch Wohnbau 2019" (... oder Zweckbau)

|               |                      |                      |                        | Q | ≡ |
|---------------|----------------------|----------------------|------------------------|---|---|
| Lernmaßna     | ahmen durchsu        | ichen                |                        |   |   |
| Q Learn       |                      |                      |                        |   |   |
| 46 Ergebnisse |                      |                      | Veranstaltungskalender |   |   |
|               |                      |                      |                        |   |   |
| Veranstaltung | Veranstaltung        | Veranstaltung        | Curriculum             |   |   |
| 2019          | 2019                 | 2019                 | Learning Path          |   |   |
| 1 Stunde      | Abgeschlossen        | Nicht gestartet      | 4 Stunden, 50 Minuten  |   |   |
| 000           | ••• Termin auswählen | ••• Termin auswählen | 000                    |   |   |

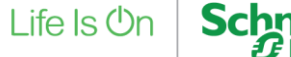

## mySchneider: Learn & Lunch Wohnbau / Zweckbau 2019

Wenn Sie auf den Schulungsdetails /-terminen angelangt sind, beantragen Sie bitte den Kurs.

| Schulu                                                             | ngsdetails                                                                                                    |                                                                                                    |                                                                |
|--------------------------------------------------------------------|----------------------------------------------------------------------------------------------------|----------------------------------------------------------------------------------------------------|----------------------------------------------------------------|
| _                                                                  | Learn & Lunch Zweckbau 20                                                                                                    | 019                                                                                                    |                                                                |
|                                                                    | Veranstaltung + PRM + €0,00                                                                                                    |                                                                                                    |                                                                |
| Mit den Learn<br>Themen. Lerne<br>Industrieanwer<br>notwendigen li | & Lunch Webinaren von Schneider Electric liefern wir Ihnen<br>n Sie neue Produkte kennen und erfahren Sie mehr über ur<br>dungen. Bitte klicken Sie auf den grünen "Button" unten un<br>nformationen, um dem Webinar beizutreten. Wir freuen uns | Nahrung für Geist und Körperl In unserer Industrie-Schulungsreihe 201<br>Isere Lösungen rund um EcoStruxure. Alle Online Seminare fokussieren<br>Id melden sich zu einem Termin Ihrer Wahl an. Mit der Anmeldebestätig<br>s auf Sie! | 9 erwarten Sie spannende<br>sich auf<br>gung erhalten Sie alle |
| Termine                                                            | Details                                                                                                    |                                                                                                    |                                                                |
| Anzeigen                                                           | Verfügbar 🔻 Gesamten Kalender anzeigen                                                                                                    |                                                                                                    |                                                                |
|                                                                    | Intelligente Energiemessung mit Powerta<br>Termin + PRM + 1 Stunde + ¢0,00                                                                                                    | ag_05.02.19                                                                                                    | Beantragt                                                      |
|                                                                    | Germany, PRM, External<br>Deutsch (Deutschland)                                                                                                    | 05.02,2019, 10:00 CET - 05.02.2019, 11:00 CET                                                                                                    |                                                                |
|                                                                    | Intelligente Energiemessung mit Powerta<br>Termin + PRM + 1 Stunde + ¢0,00                                                                                                    | ng_13.02.19                                                                                                    | Beantragen 💌                                                   |
|                                                                    | Standort<br>Germany, PRM, External                                                                                                    | Dauer<br>13.02.2019, 10:00 CET - 13.02.2019, 11:00 CET                                                                                                    |                                                                |

Confidential Property of Schneider Electric | Seite 15

Melden Sie sich zu dem für Sie passenden Termin an und klicken Sie auf "Beantragen".

Sie erhalten mit Ihrer E-Mail-Bestätigung den Link zum Webinar.

Der Button wird weiß, sobald Sie den Kurs beantragt haben.

## mySchneider: Meine Anmeldungen – Webinar starten

Generell finden Sie alle Ihre Seminare, zu denen Sie sich angemeldet haben,

unter dem Menü "Lernen – <u>Meine Anmeldungen</u>". Hier wird auch das Webinar gestartet!

| Life Is On Sc       | hneider<br>Gelectric                                                                                                    | ۹.    | ≡    |                                              |                          | ×      |
|---------------------|----------------------------------------------------------------------------------------------------|-------|------|----------------------------------------------|--------------------------|--------|
|                     | Biografie 🔻 Seminarübersicht Aktionen 🔻                                                                                             |       | Т    |                                              | estuser PRM Testuser     | WD     |
| 1                   | Testuser_PRM Testuser_WD     Meine Seminare: Testuser_PRM Testuser_WD                                                               |       |      |                                              | PRM                      |        |
| I                   | Meine Seminare: Max Mustermann                                                                                                    |       |      | • Startse                                    | eite - Meine Schulunger  | n 🔉    |
| ŀ                   | lier können Sie Webinare starten als auch Ihre Anmeldungen und Seminare verwalten.                                                  |       |      | Lerner                                       | 1                        | Y      |
|                     |                                                                                                    |       |      | Mei                                          | ine Anmeldungen          |        |
|                     | 0,5 STD. (●) 11.12.2019 (●) €,00                                                                                                    |       |      | Vera                                         | anstaltungskalender      |        |
|                     | GESAMTZEIT ABGESCHLOSSENE SCHULUNGEN                                                                                                |       |      | Suppo                                        | ressen und Wartelisten   | 1<br>> |
|                     |                                                                                                    |       |      | mySch                                        | neider Kundenportal      | >      |
|                     | Aktiv * Nach Datum des Hinzufügens * Alle Typen *                                                                                   |       |      | <u> </u>                                     |                          |        |
|                     | Learn & Lunch Wohnbau 2019 (Beginnt am 11.02.2019)         Status: Angemeldet         Status: Angemeldet         Status: Angemeldet | arten | ~    | <ul><li>Me</li><li>Hilt</li><li>Ab</li></ul> | in Konto<br>fe<br>melden |        |
| Confidential Proper | tv of Schneider Electric I Seite 16                                                                                                 |       | Life | els⊕n                                        | Schne                    | ider   |

## Alle wichtigen Links in der Übersicht + Support

- Login mySchneider: <u>https://partner.schneider-electric.com/partners/Menu/login?country=DE&language=de\_DE</u>
- Anmeldung Learn & Lunch Wohnbau 2019: <u>LINK</u>
- Anmeldung Learn & Lunch Zweckbau 2019: <u>LINK</u>
- Meine Anmeldungen: LINK
- Schulungsunterlagen: LINK

Bei Fragen zum Kundenportal können Sie sich gerne jederzeit an uns wenden:

- mySchneider Kundenportal: <u>Jutta.Zacharias@se.com</u> oder 02102 404-9123
- Zugangsverwaltung: <u>Simone.Tacka@se.com</u> oder 0621 297 207

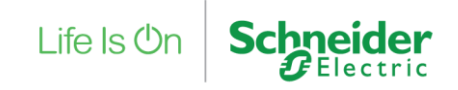

# Life Is On Schneider

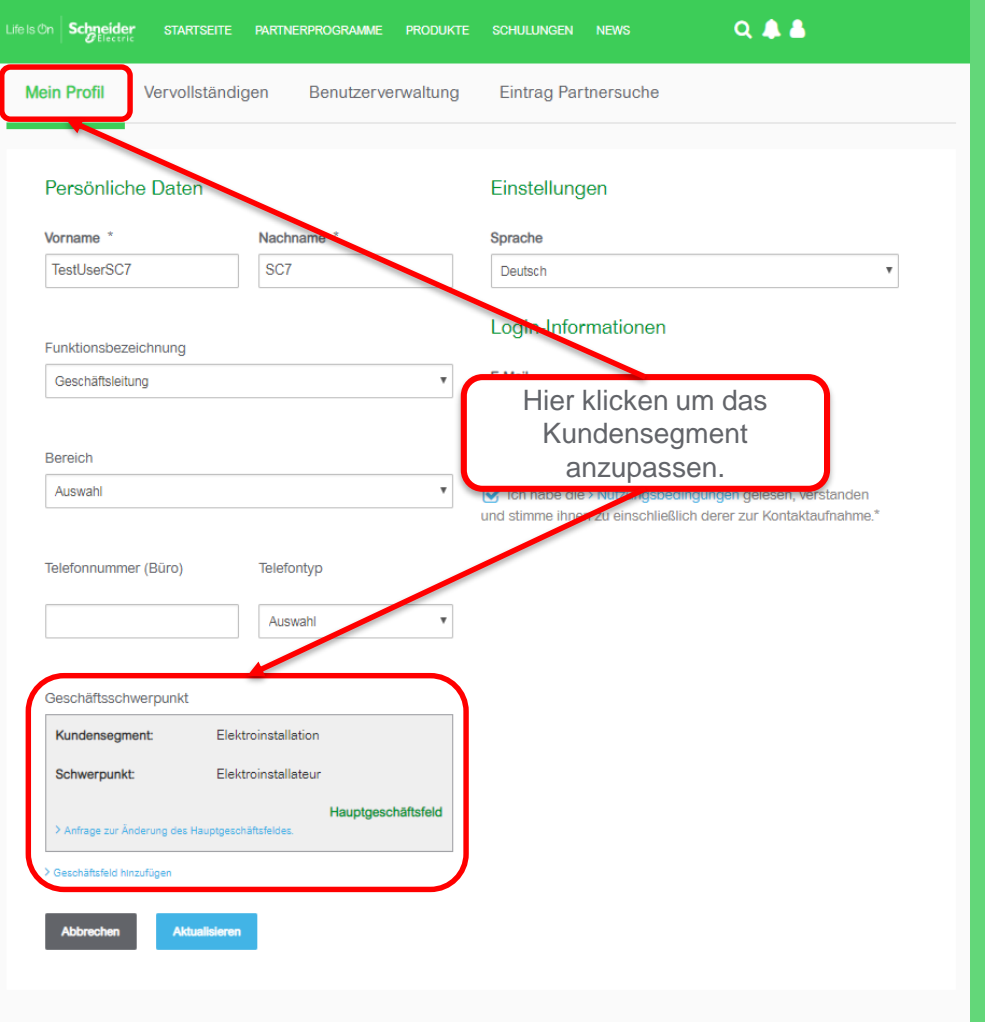

## "Mein Profil" - Kundensegmente

#### Sehen was für Sie relevant ist – Anpassung

der Kundensegmente

- 1. Auf "Mein Profil" gehen
- 2. Geschäftsfeld hinzufügen anwählen
- 3. Segment auswählen und hinzufügen

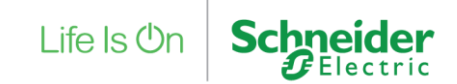

#### Q 🔔 🛔

#### Datenschutzerklärung

Schneider Electric GmbH nutzt ihre persönlichen Informationen, um Ihnen Zugang zu unserem Kundenportal zu gewähren. Sie treten über diesen Zugang mit uns in Kontakt, tauschen Informationen über Ihre Aktivitäten aus und erhalten von uns kommerzielle Informationen mit maßgeschneiderten Inhalten zu Produkten, Systemen, Tools, Schulungen und Partnerprogrammen. Gleichzeitig nutzen wir diese Informationen, um Ihre Aktivitäten innerhalb dieses Portals zu analysieren, um Ihren entsprechende Marketing Informationen und gezielte Angebote zu unterbreiten wie es in unserer <u>Datenschutzerklärung</u> beschrieben ist. Diese Informationen werden möglicherweise innerhalb des Schneider Electric Konzerns ausgetauscht, insofern dieser Zweck es erfordert. Wenn Sie weitere Informationen darüber erhalten möchten, wie wir Ihre persönlichen Daten schützen und wie Sie insbesondere Ihre Rechte im Hinblick auf das gültige Datenschutzgestz ausüben können, möchten wir Sie an dieser Stelle auf unsere <u>Datenschutzerklärung</u> hinweisen.

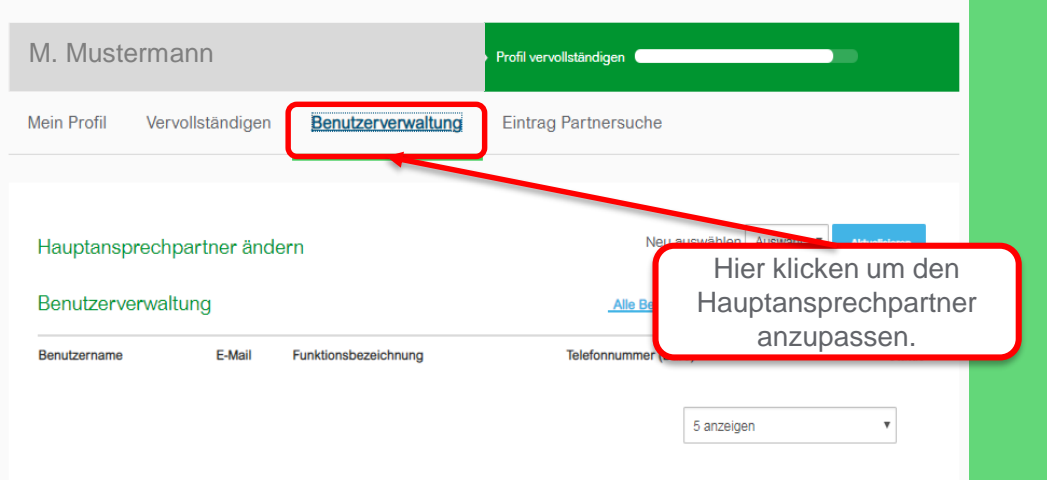

### "Mein Profil" - Hauptansprechpartner

Kein gleiches Recht für alle – die Rechte des Hauptansprechpartners im Überblick

- Firmenprofil aktualisieren und überarbeiten
- Neue Registrierungen aus dem Unternehmen annehmen / ablehnen
- Mitarbeiter inaktiv setzen
- Zugriffe auf besondere Services im Portal:
  - Zugang zu speziellen Partnerprogrammen
  - Auswahl und Festlegung der Geschäftsfelder

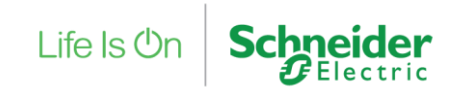